#### Práticas Arduino

Manoel Neto

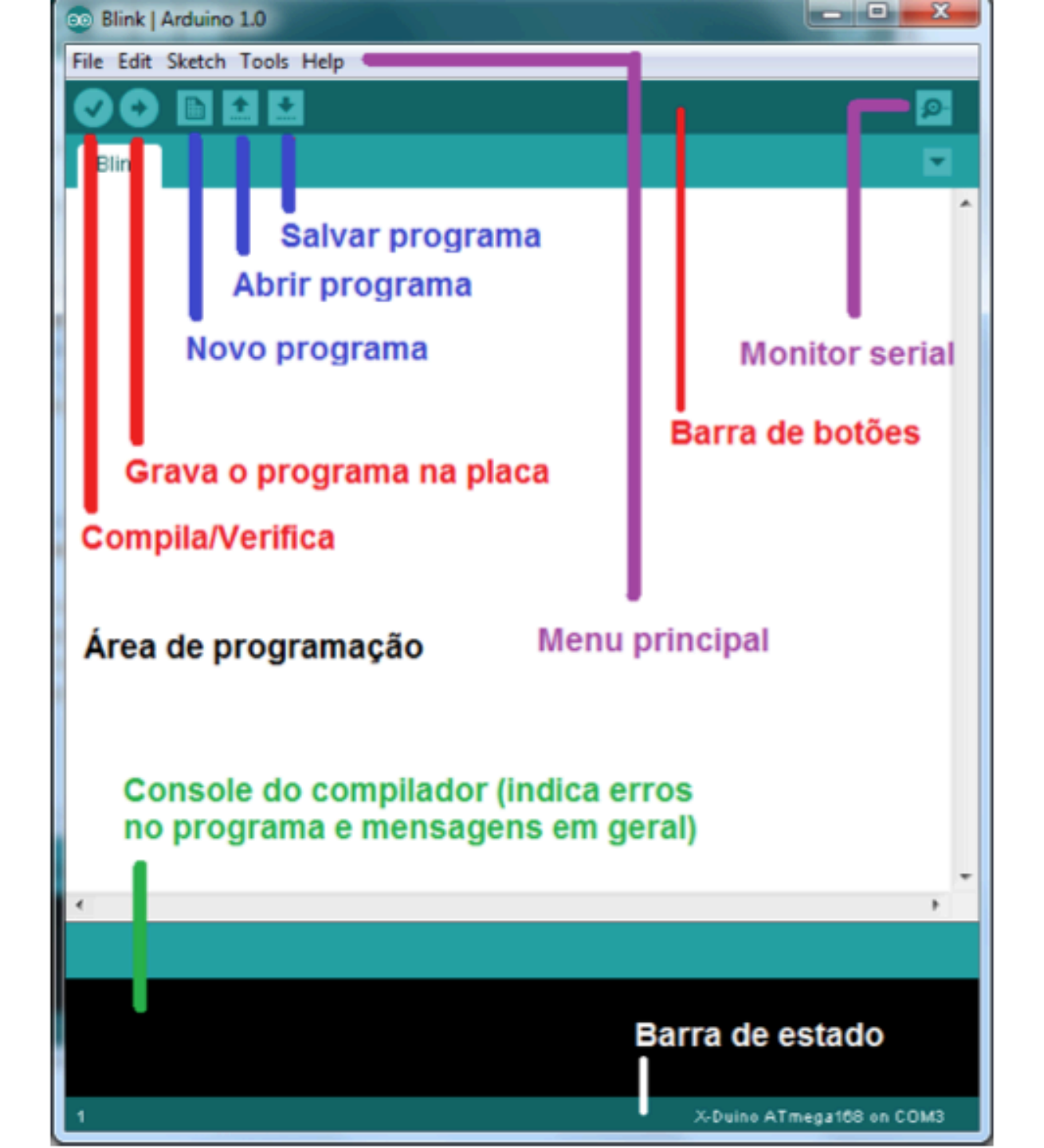

# Hello blink

- // Pin 13 has an LED connected on most Arduino boards.
- // give it a name:
- int led = 13;
- // the setup routine runs once when you press reset:
- void setup() {
- // initialize the digital pin as an output.
- pinMode(led, OUTPUT);
- }
- // the loop routine runs over and over again forever:
- void loop() {
- digitalWrite(led, HIGH); // turn the LED on (HIGH is the voltage level)
- delay(500); // wait for a second
- digitalWrite(led, LOW); // turn the LED off by making the voltage LOW
- delay(500); // wait for a second
- }

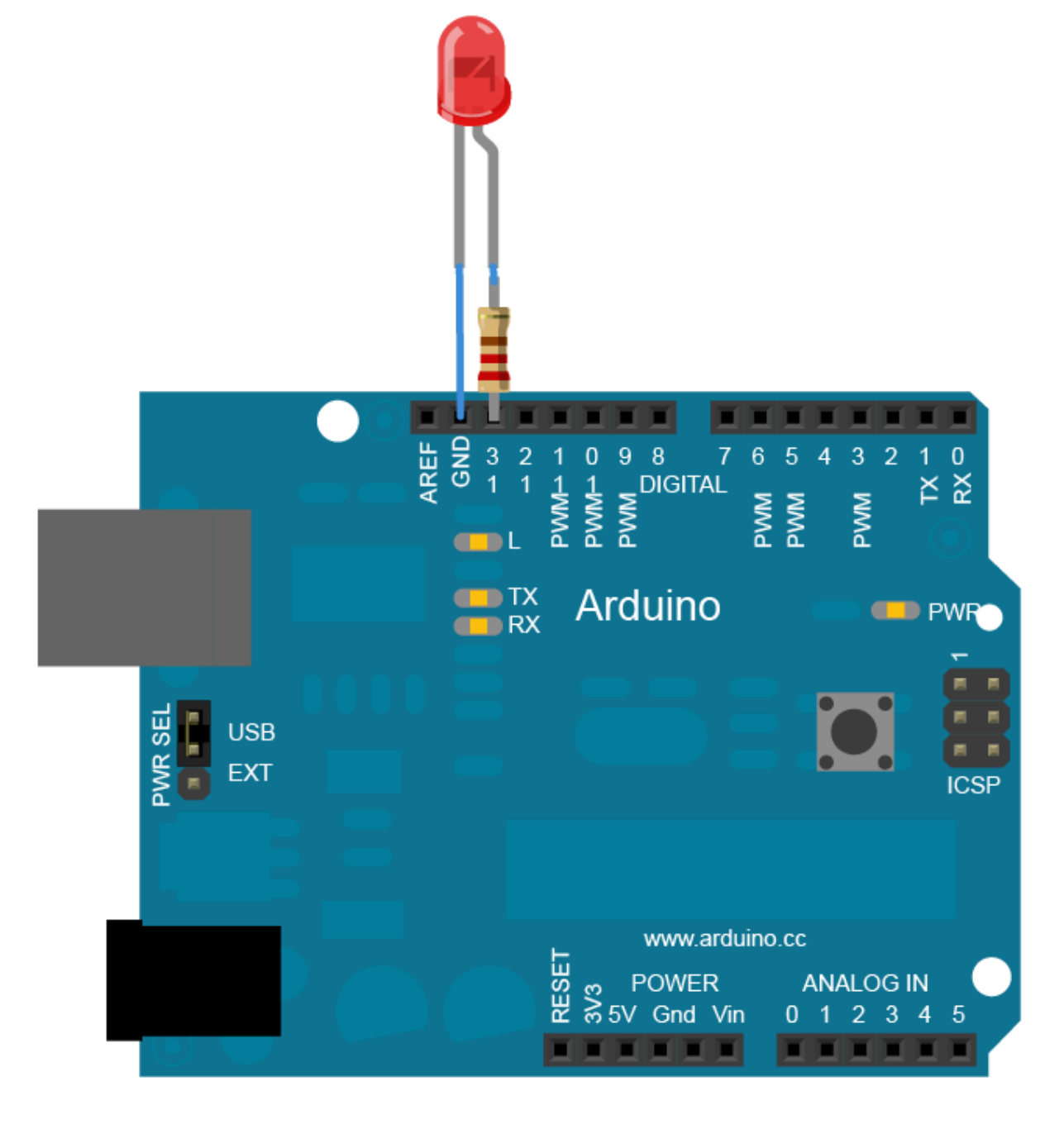

## Hello Blink "s"

 Repita o exercício anterior para 3 leds. Use um vetor de inteiros para definir os pinos utilizados.

## **Monitor Serial**

- Monitor usado para que possamos comunicar nossa placa com o computador.
- Muito útil para a depuração do programa.
- Basicamente conectamos a placa no computador e através da tela podemos ver as informações enviadas pela placa.

```
File Edit Sketch Tools Help
     🔸 🗈 🛨 🛨
                                                       Serial Monitor 👂
  TesteSerial §
 Teste Serial
 #/
//Função de inicialização
void setup() {
 Serial.begin( 9600 ); //inicializa a comunicação na velocidade 9600
 Serial.println("Teste de comunicação serial"); //envia texto
int count = 0;
//looping principal
void loop() {
 count++;
 Serial.println( count, DEC ); //envia o valor do contador
  delay(1000); // espera um segundo (1000 mS)
```

| COM3                        |                           |
|-----------------------------|---------------------------|
|                             | Send                      |
| Teste de comunicacao serial | *                         |
| 1                           |                           |
| 2                           |                           |
| 3                           |                           |
| 4                           |                           |
| 5                           | =                         |
| 6                           |                           |
| 7                           |                           |
| 8                           |                           |
| 9                           |                           |
| 10                          |                           |
|                             |                           |
|                             | +                         |
| V Autoscroll                | line ending 👻 9600 baud 👻 |

### Funções Importantes

- *pinMode (pin, mode)*: Configura o pino especificado para que se comporte como entrada ou saída, sendo Pin = número do pino e mode = INPUT ou OUTPUT
- digitalWrite (pin,value): escreve um valor HIGH ou LOW em um pino digital.
  - Se o pino foi configurado como saída sua voltagem será determinada ao valor correspondente: 5V para HIGH e 0V para LOW.
  - Se o pino estiver configurado como entrada escrever um HIGH levantará o resistor interno de 20kΩ.
     Escrever um LOW rebaixará o resistor.

### Funções Importantes

- int digitalRead (pin): Lê o valor de um pino digital especificado, HIGH ou LOW. Pin = numero do pino. Retorna HIGH ou LOW.
- int analogRead (pin): Lê o valor de um pino analógico especificado. Pode mapear voltagens entre 0 a 5v, sendo 4,9mV por unidade.

### Funções Importantes

- analogWrite (pin, value): Escreve um valor analógico. Pode ser utilizada para acender um LED variando o brilho ou girar um motor a velocidade variável.
- PWM significa modulação por largura de pulso (*Pulse Width Modulation*) e é basicamente uma técnica para obtermos resultados analógicos em meios digitais.

```
#define LED 11
void setup (){
    pinMode(LED, OUTPUT); //pino 11 ajustado como saída
}
```

```
void loop (){
    int i;
    for (i=0; i<255; i++){// variando i de 0 a 2255
        analogWrite(LED,i);// escrevendo o valor de i no pino ll
        delay(30);// esperando 30 milésimos de segundo
    }
}</pre>
```

## PWM

 A função analogWrite (), apesar de estarmos utilizando uma porta digital, é a responsável pelo PWM e recebe como parâmetro o pino e um valor entre 0 – 255, em que o 0 corresponde a 0% e 255 corresponde a 100% do *duty cycle*

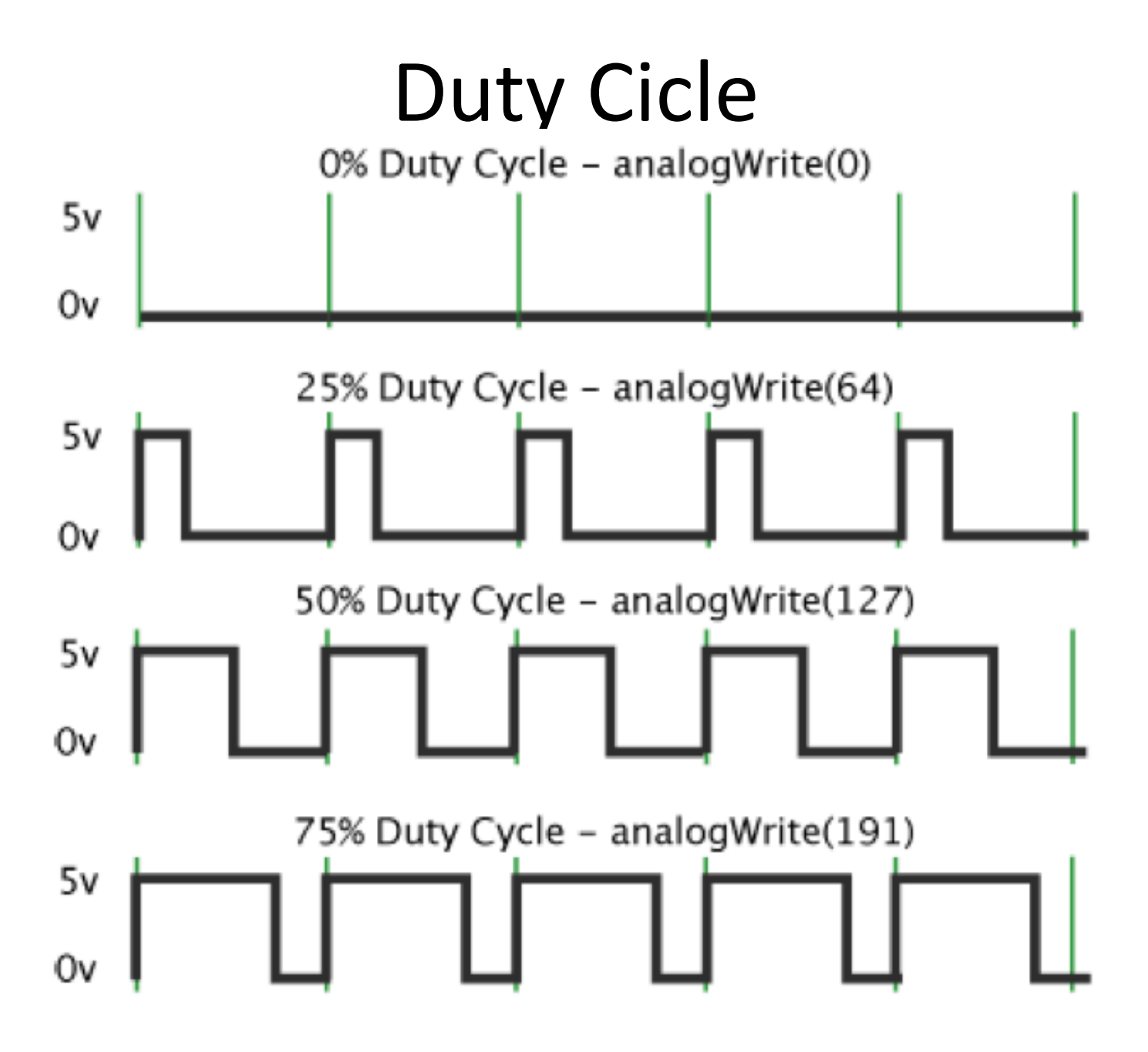

- Arduino possui muitos sensores
- Vamos aprender a controlar o Ultrassom
- Um único sensor de ultrassom, possui um receptor e um emissor. Como funciona:
  - Emite um sinal na faixa de frequência do ultrassom (por volta de 30kHz)
  - sinal se propaga pelo ar até encontrar um obstáculo
  - Ao colidir com o obstáculo uma parte do sinal é refletida e captada pelo sensor .

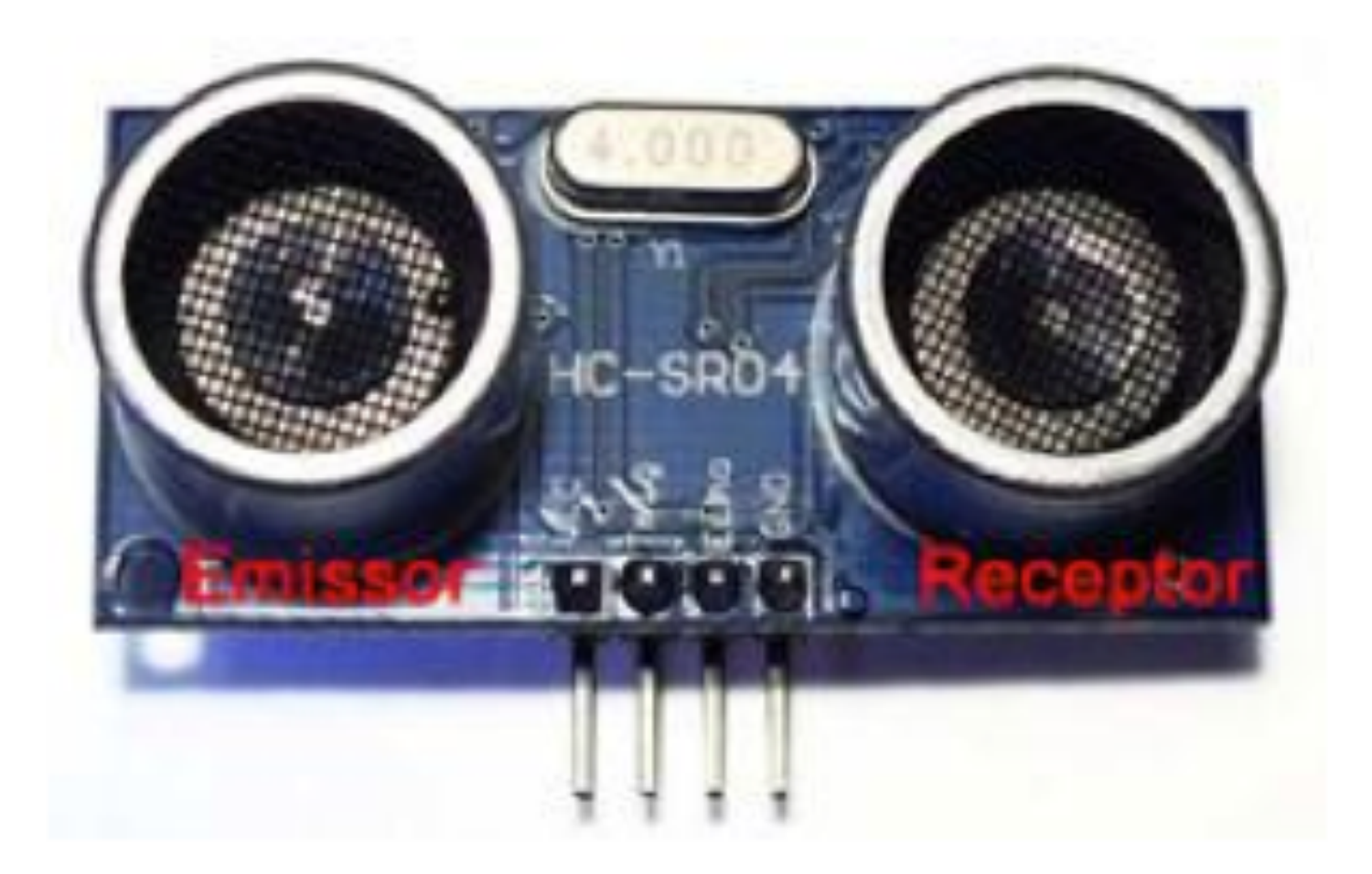

- Precisaremos de dois pinos (Emissor e Receptor)
- Um como saída (que emite o sinal) e outro como entrada (que recebe o sinal)
- Pino que envia o pulso é chamado de trigger e o que recebe echo

```
#define echoPin 13 //Pino 13 recebe o pulso do echo
#define trigPin 12 //Pino 12 envia o pulso para gerar o echo
void setup()
{
   Serial.begin(9600); //inicia a porta serial
   pinMode(echoPin, INPUT); // define o pino 13 como entrada (recebe)
   pinMode(trigPin, OUTPUT); // define o pino 12 como saida (envia)
}
void loop()
{
  //seta o pino 12 com um pulso baixo "LOW" ou desligado ou ainda O
    digitalWrite(trigPin, LOW);
  // delay de 2 microssegundos
    delayMicroseconds(2);
  //seta o pino 12 com pulso alto "HIGH" ou ligado ou ainda 1
    digitalWrite(trigPin, HIGH);
  //delay de 10 microssegundos
    delayMicroseconds(10);
  //seta o pino 12 com pulso baixo novamente
    digitalWrite(trigPin, LOW);
  //pulseInt lê o tempo entre a chamada e o pino entrar em high
    long duration = pulseIn(echoPin,HIGH);
  //Esse calculo é baseado em s = v . t, lembrando que o tempo vem dobrado
  //porque é o tempo de ida e volta do ultrassom
    long distancia = duration /29 / 2 ;
Serial.print("Distancia em CM: ");
Serial.println(distancia);
delay(1000); //espera 1 segundo para fazer a leitura novamente
}
```

- int pingPin = 13;
- int inPin = 12;
- void setup() {
- pinMode(pingPin, OUTPUT);
- pinMode(inPin, INPUT);
- Serial.begin(9600);
- }
- // The same pin is used to read the signal from the PING))): a HIGH
- // pulse whose duration is the time (in microseconds) from the sending
- // of the ping to the reception of its echo off of an object.
- •
- duration = pulseIn(inPin, HIGH);
- Continua....

- •
- // convert the time into a distance
- inches = microsecondsToInches(duration);
- cm = microsecondsToCentimeters(duration);
- •
- •
- Serial.print(inches);
- Serial.print("in, ");
- Serial.print(cm);
- Serial.print("cm \n");
- •
- •
- delay(100);
- }

- long microsecondsToInches(long microseconds)
  - return microseconds / 74 / 2;
- }

- {

•

long microsecondsToCentimeters(long microseconds)

```
return microseconds / 29 / 2;
- }
```

## Blink Sound

 Acenda um Led a cada vez que um um obstáculo chegar a menos que 15 cm do ultrassom.

### Alarme

- Faça um alarme tocar se a distancia de sua mão for maior que 15 cm. Use um ultrassom, uma buzina (buzzer) e três leds coloridos.
  - const int Buzzer = 6;
  - const int led1 = 8;
  - const int led2 = 9;
  - const int led2 = 10;

## Alarme de Incêndio

- Ler o valor do sensor com analogRead(PinoSensor);
- Monte uma escala de valores e acenda os leds de acordo com esta escala(proximo de 15, meio longe de 15 e muito longe de 15).
- Quando os três leds forem acesos ligue a buzina.

## Desafio!

- Escreva de 0 a 9 usando um display de 7 segmentos.
- Depois use 2 displays de 7 segmentos e escreva até 99.

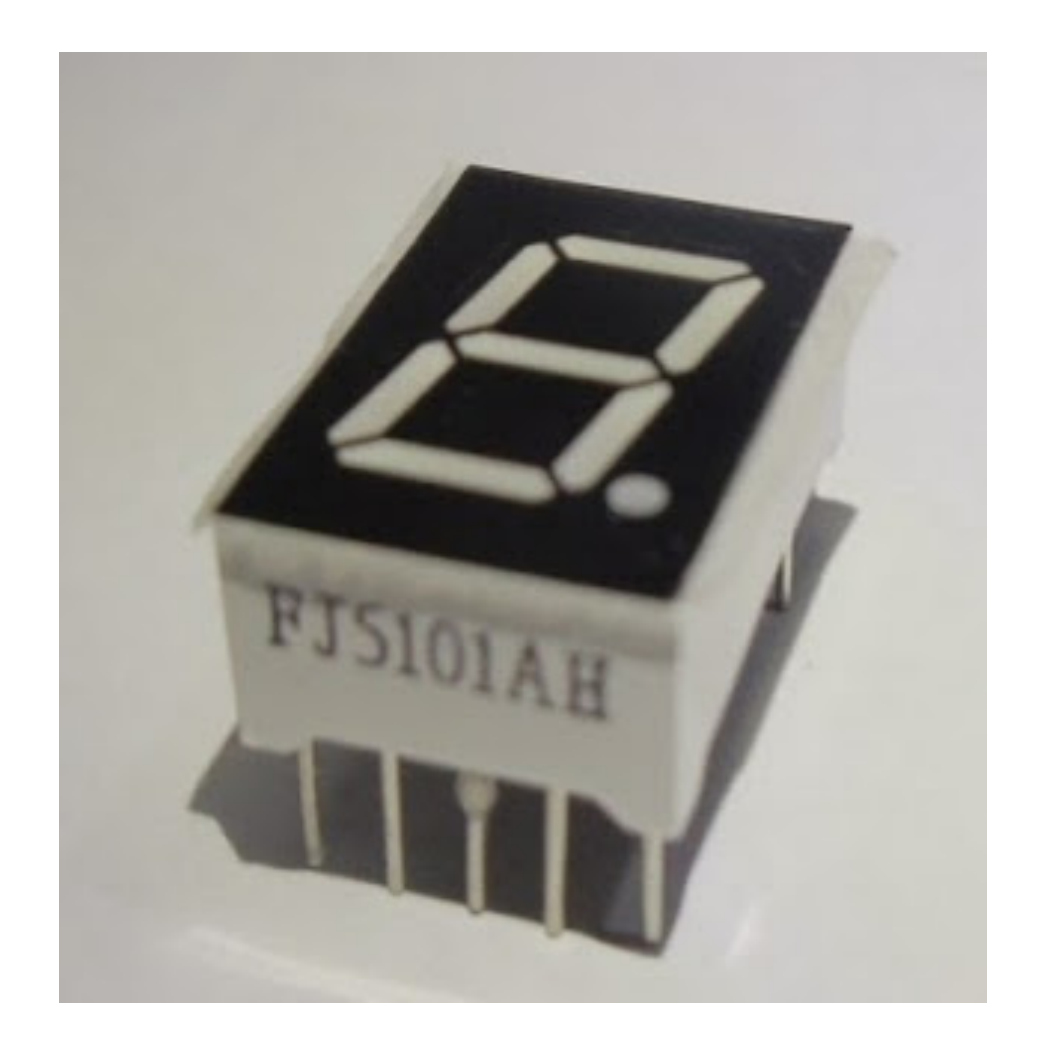

 O display de 7 segmentos, como o próprio nome diz, tem 7 partes, ou segmentos, que podem ser agrupados de modo a formar números e letras. Os segmentos são organizados de A a F.

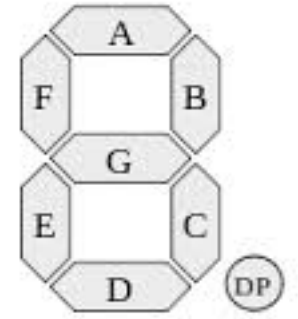

 Assim, se você quiser mostrar o número 1, basta ativar os segmentos B e C. Para mostrar o número 3, os segmentos A, B, C, D e G, e assim por diante.

- A ligação ao Arduino usa os pinos de 2 a 9, mais o GND (ou VCC se seu modelo for Anodo Comum), na seguinte sequencia :
  - Pino 2 do Arduino ====> Pino segmento A
  - Pino 3 do Arduino ====> Pino segmento B
  - Pino 4 do Arduino ====> Pino segmento C
  - Pino 5 do Arduino ====> Pino segmento D
  - Pino 6 do Arduino ====> Pino segmento E
  - Pino 7 do Arduino ====> Pino segmento F
  - Pino 8 do Arduino ====> Pino segmento G
  - Pino 9 do Arduino ====> Pino segmento PONTO
  - Pino GND do Arduino => Pino 3 do display

 Um ponto importante é a utilização dos resistores de 220 ohms para cada pino. Como o display trabalha com 2V, é necessário limitar a corrente, evitando queimar o componente :

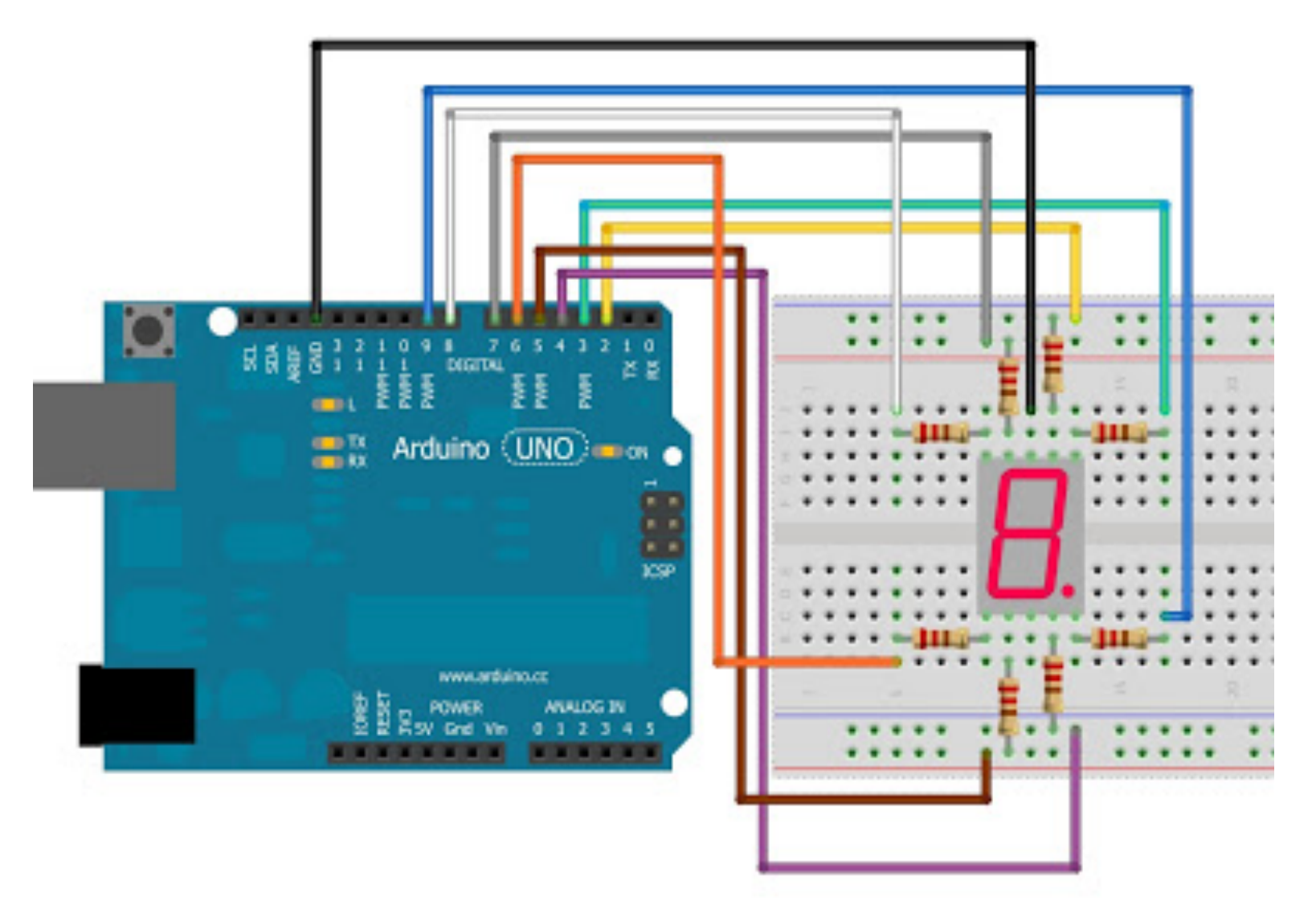

- A disposição dos pinos é mostrada na próxima imagem. Se o seu display for de outro modelo, basta descobrir qual pino corresponde
- a cada segmento. Isso pode ser feito utilizando-se um multimetro ou até mesmo uma pilha, tomando o cuidado de respeitar a voltagem máxima que comentei acima : 2 volts.

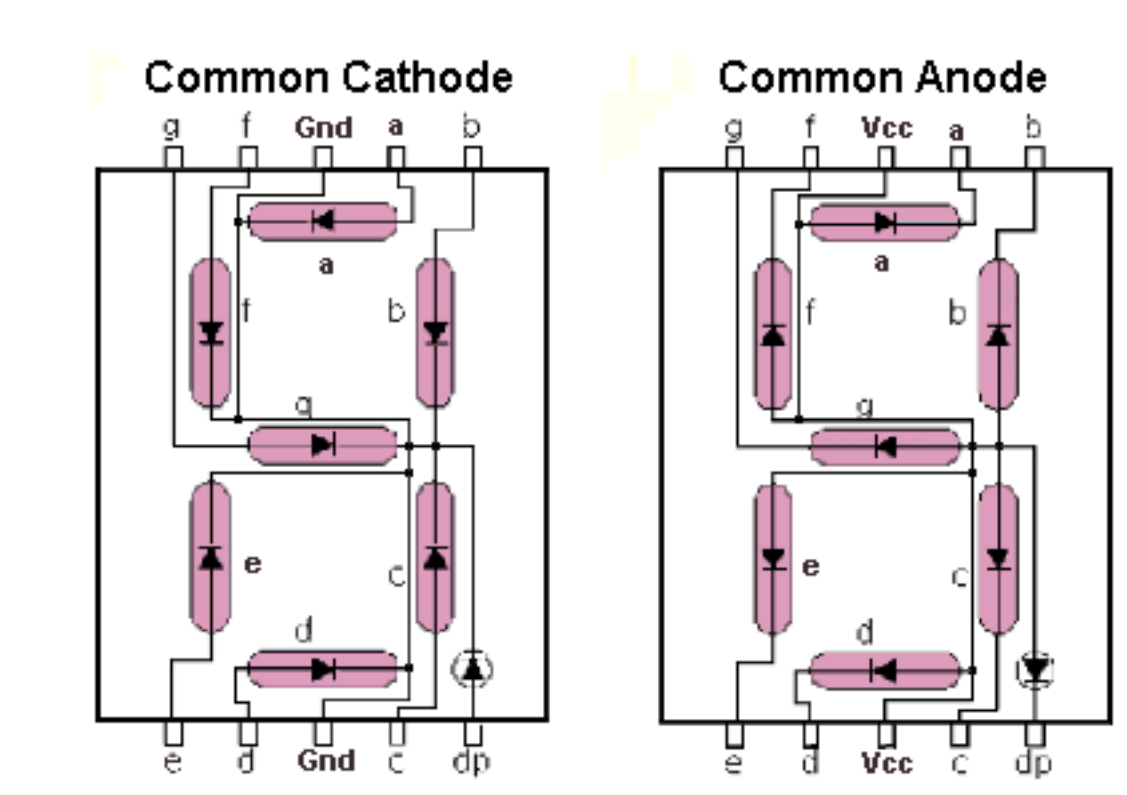

### Desafio Matriz de Leds

 Use uma Matriz de leds 8x8 para imprimir a mensagem "Eu sou aluno do GSORT <sup>(©)</sup> "... incluido a carinha feliz !!!!

### InfraRed

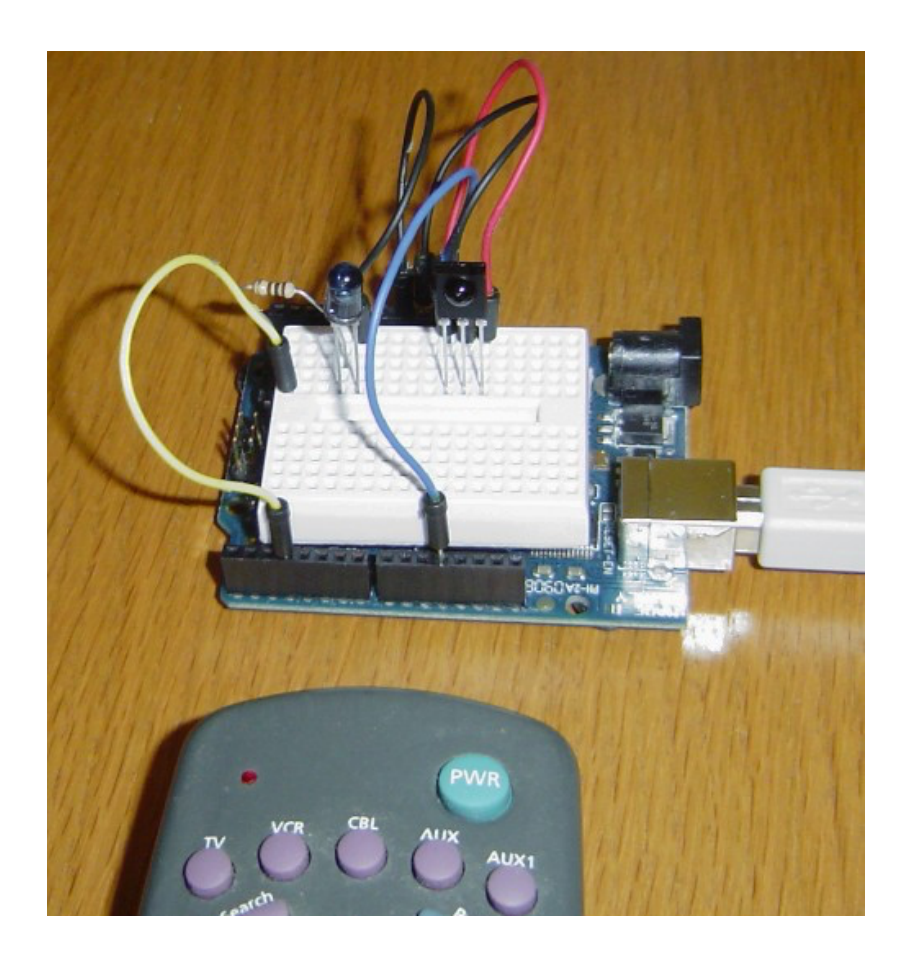

## InfraRed

- 1. Baixar e instalar a IRRemote <u>https://www.pjrc.com/teensy/arduino\_libraries/IRremote.zip</u>
- 2. Usar um sensor para recepÇão e um led (IR) para emissão.
- 3. Mais detalhes em <u>https://www.pjrc.com/teensy/td\_libs\_IRremote.html</u>

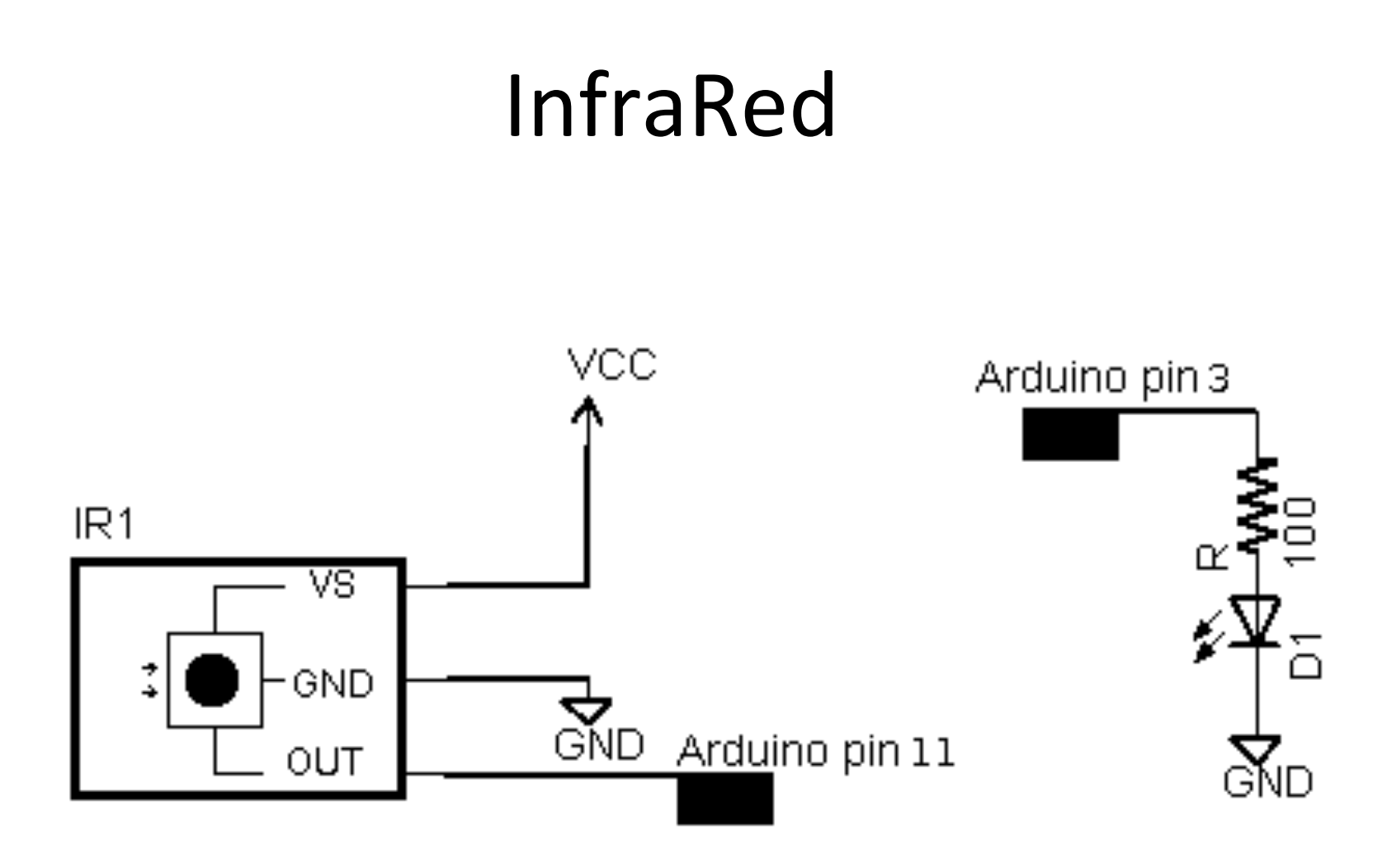

#### Exemplo de Recepção:

```
const int RECV PIN = 6;
IRrecv irrecv(RECV PIN);
decode results results;
void setup()
{
  Serial.begin(9600);
  irrecv.enableIRIn(); // Start the receiver
  irrecv.blink13(true);
}
void loop() {
  if (irrecv.decode(&results)) {
    if (results.decode type == NEC) {
      Serial.print("NEC: ");
    } else if (results.decode type == SONY) {
      Serial.print("SONY: ");
    } else if (results.decode type == RC5) {
      Serial.print("RC5: ");
    } else if (results.decode type == RC6) {
      Serial.print("RC6: ");
    } else if (results.decode type == UNKNOWN) {
      Serial.print("UNKNOWN: ");
    }
    Serial.println(results.value, HEX);
    irrecv.resume(); // Receive the next value
  }
}
```

#include <IRremote.h>

```
Exemplo de Emissão:
#include <IRremote.h>
IRsend irsend;
void setup() {
}
void loop() {
    irsend.sendSony(0x68B92, 20);
    delay(100);
    irsend.sendSony(0x68B92, 20);
   delay(100);
    irsend.sendSony(0x68B92, 20);
   delay(300000);
}
```

## **Display LCD**

| Pino | Símbolo | Função                                     |
|------|---------|--------------------------------------------|
| 1    | VSS     | GND(Alimentação)                           |
| 2    | VDD     | 5V(Alimentação)                            |
| 3    | V0      | Ajuste de Contraste                        |
| 4    | RS      | Habilida/Desabilita Seletor de Registrador |
| 5    | R/W     | Leitura/Escrita                            |
| 6    | E       | Habilita Escrita no LCD                    |
| 7    | DB0     | Dado                                       |
| 8    | DB1     | Dado                                       |
| 9    | DB2     | Dado                                       |
| 10   | DB3     | Dado                                       |
| 11   | DB4     | Dado                                       |
| 12   | DB5     | Dado                                       |
| 13   | DB6     | Dado                                       |
| 14   | DB7     | Dado                                       |
| 15   | А       | 5V(Backlight)                              |
| 16   | К       | GND(BackLight)                             |

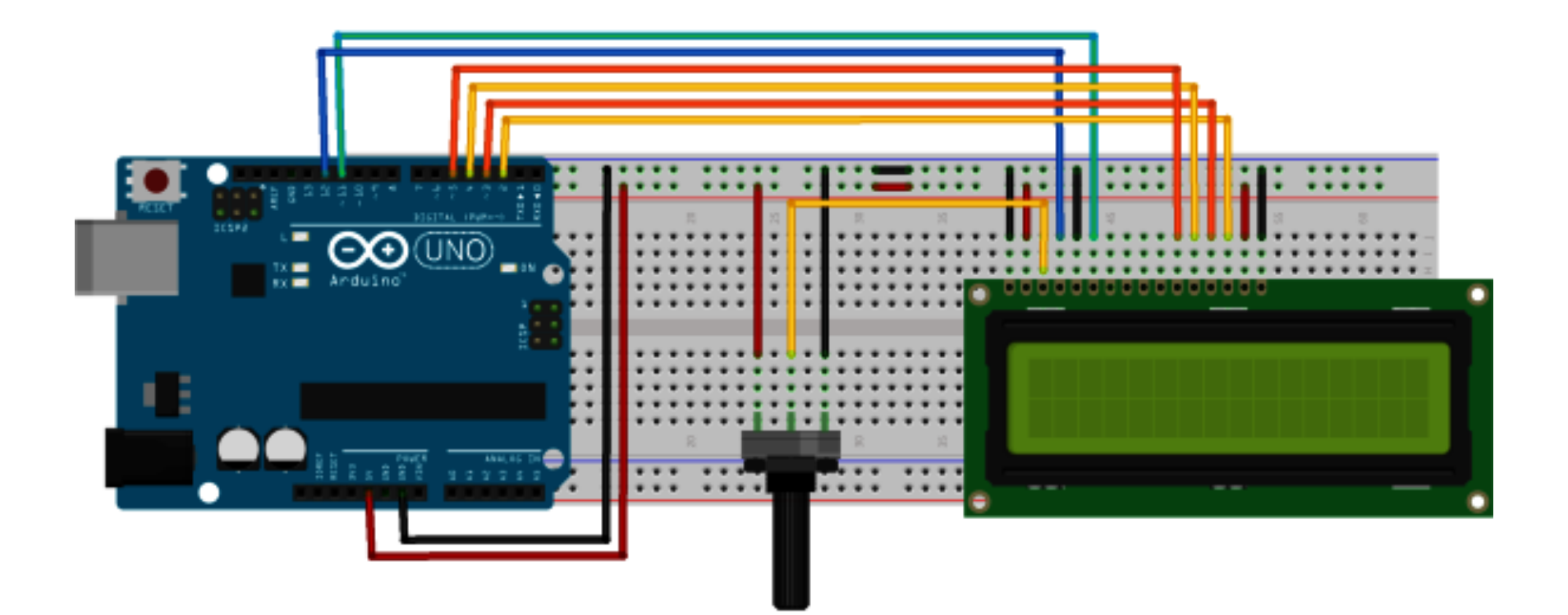

## Exemplo LCD

- #include <LiquidCrystal.h> //Inclui a biblioteca do LCD
- •
- LiquidCrystal lcd(12, 11, 5, 4, 3, 2); //Configura os pinos do Arduino para se comunicar com o LCD
- •
- int temp; //Inicia uma variável inteira(temp), para escrever no LCD a contagem do tempo
- •
- void setup()
- •
- lcd.begin(16, 2); //Inicia o LCD com dimensões 16x2(Colunas x Linhas)
- Icd.setCursor(0, 0); //Posiciona o cursor na primeira coluna(0) e na primeira linha(0) do LCD
- Icd.print("Ola Mundo!"); //Escreve no LCD "Olá Mundo!"
- lcd.setCursor(0, 1); //Posiciona o cursor na primeira coluna(0) e na segunda linha(1) do LCD
- lcd.print("GSORT"); //Escreve no LCD "GSORT"
- •
- •
- Continua....

## Exemplo LCD

- void loop()
- •
- lcd.setCursor(13, 1); //Posiciona o cursor na décima quarta coluna(13) e na segunda linha(1) do LCD
- lcd.print(temp); //Escreve o valor atual da variável de contagem no LCD
- delay(1000); //Aguarda 1 segundo
- temp++; //Incrementa variável de contagem
- •
- if(temp == 600) //Se a variável temp chegar em 600(10 Minutos),...
- •
- temp = 0; //...zera a variável de contagem
- }
- }